# GV-N430-2GI/ GV-N430OC-1GI/ GV-N430OC-1GL/ GV-N430-1GI Rev 2.0

NVIDIA<sup>®</sup> GeForce<sup>™</sup> GT 430 Graphics Accelerator

# User's Manual

Rev. 104 12MM-N430OGL-104GR

#### Copyright

© 2011 GIGABYTE TECHNOLOGY CO., LTD

Copyright by GIGA-BYTE TECHNOLOGY CO., LTD. ("GBT"). No part of this manual may be reproduced or transmitted in any form without the expressed, written permission of GBT.

#### Trademarks

Third-party brands and names are the properties of their respective owners.

#### Notice

Please do not remove any labels on this graphics card. Doing so may void the warranty of this card.

Due to rapid change in technology, some of the specifications might be out of date before publication of this this manual. The author assumes no responsibility for any errors or omissions that may appear in this document nor does the author make a commitment to update the information contained herein.

#### Rovi Product Notice:

This product incorporates copyright protection technology that is protected by U.S. patents and other intellectual property rights.Use of this copyright protection technology must be authorized by Rovi Corporation, and is intended for home and other limited viewing uses only unless otherwise authorized by Rovi Corporation. Reverse engineering or disassembly is prohibited.

|          | Name :Timmy Huang                                                                                                    | 12,2010                                                                              | Date: Nov.                                                                                                    | (Stamp)                              |
|----------|----------------------------------------------------------------------------------------------------|--------------------------------------------------------------------------------------|----------------------------------------------------------------------------------------------------|--------------------------------------|
|          | Signature : Tununy Huang                                                                                                    | cturer/Importer                                                                      | Manufa                                                                                                    |                                      |
|          | General and Safety requirements for<br>uninterruptible power systems (UPS)                                                  | □ EN 50091-1                                                                         | Safety of household and similar<br>electrical appliances                                                                                                    | □ EN 60335                           |
| Repre    | Safety for information technology equipment<br>including electrical business equipment                                      | X EN 60950                                                                           | Safety requirements for mains operated<br>electronic and related apparatus for<br>household and similar general use                                                                                                    | □ EN 60065                           |
| incl     | e with LVD 2006/95/EC                                                                                                    | ne conformity of aboundards in accordance                                            | The manufacturer also declares the with the actual required safety states the second second s |                                      |
| subj     | xonformity marking)                                                                                                    |                                                                                      |                                                                                                    | S CE marking                         |
| Thi      |                                                                                                    | 2                                                                                    | Cabled distribution systems; Equipment<br>for receiving and/or distribution from<br>sound and television signals                                                                                                    | DIN VDE 0855     part 10     part 12 |
| (a),     |                                                                                                    |                                                                                      | Limits and methods of measurement<br>of radio disturbance characteristics of<br>information technology equipment                                                                                                    | ⊠ EN 55022                           |
| FC       | EMC requirements for uninterruptible<br>power systems (UPS)                                                                 | □ EN 50091- 2                                                                        | Immunity from radio interference of<br>broadcast receivers and associated<br>equipment                                                                                                    | □ EN 55020                           |
| Conform  | Immunity requirements for household<br>appliances tools and similar apparatus                                               | □ EN 55014-2                                                                         | Limits and methods of measurement<br>of radio disturbance characteristics of<br>fluorescent lamps and luminaries                                                                                                    | □ EN 55015                           |
|          | Generic immunity standard Part 2:<br>Industrial environment                                                                 | □ EN 50082-2                                                                         | portable tools and similar electrical apparatus                                                                                                    |                                      |
| hereby d | Generic immunity standard Part 1:<br>Residual, commercial and light industry                                                | □ EN 50082-1                                                                         | Limits and methods of measurement<br>of radio disturbance characteristics of<br>household electrical appliances.                                                                                                    | □ EN 55014-1                         |
|          | Information Technology<br>equipment-firmunity<br>characteristics-Limits and methods of<br>measurement                       | ⊠ EN 55024                                                                           | Limits and methods of measurement<br>of radio disturbance characteristics of<br>broadcast receivers and associated<br>equipment                                                                                                    | □ EN 55013                           |
|          | Disturbances in supply systems caused<br>by household appliances and similar<br>electrical equipment "Voltage fluctuations" | ⊠ EN 61000-3-3                                                                       | industrial, scientific and medical (ISM)<br>high frequency equipment                                                                                                    |                                      |
|          | Disturbances in supply systems caused                                                                                       | 🛛 EN 61000-3-2                                                                       | Limits and methods of measurement<br>of radio disturbance characteristics of                                                                                                    | 🗆 EN 55011                           |
|          | GI<br>nity is declared)<br>rective                                                                                          | IGL / GV-N4300C-1<br>conformity with<br>on under which conforr<br>2004/108/EC EMC Di | GV-N4300C-V<br>is in<br>(reference to the specificatic<br>in accordance with                                                                                                    |                                      |
|          | which it refers)                                                                                                    | that the product<br>, system, installation to                                        | declare<br>(description of the apparatus                                                                                                    |                                      |
|          | many                                                                                                    | 10logy Trading GMbH<br>22047 Hamburg, Ger                                            | G.B.T. Techr<br>Bullenkoppel 16,                                                                                                    |                                      |
| DE       | nity                                                                                                    | n of Conforn<br>ufacturer/Importer<br>full address)                                  | Declaratio                                                                                                    |                                      |

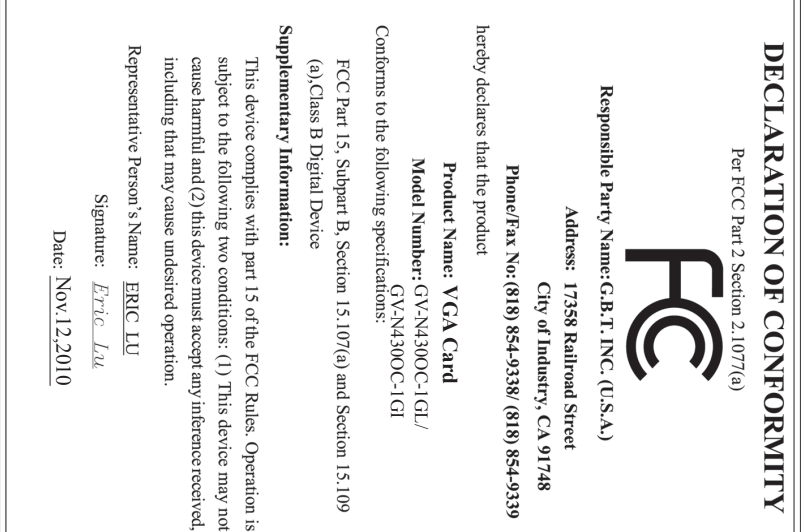

|          | Name : Timmy Huang                                                                                                    | Nov. 12,2010                                                                                                    | Date :                                                                                                    | (Stamp)                              |
|----------|----------------------------------------------------------------------------------------------------|----------------------------------------------------------------------------------------------------|----------------------------------------------------------------------------------------------------|--------------------------------------|
|          | Signature: Timmy Huang                                                                                                    | nufacturer/Importer                                                                                                    | Ma                                                                                                    |                                      |
|          | General and Safety requirements for<br>uninterruptible power systems (UPS)                                                  | □ EN 50091-1                                                                                                    | Safety of household and similar<br>electrical appliances                                                                        | □ EN 60335                           |
| Rej      | Safety for information technology equipment<br>including electrical business equipment                                      | I EN 60950                                                                                                    | Safety requirements for mains operated<br>electronic and related apparatus for<br>household and similar general use             | □ EN 60065                           |
| H. 2     | e with LVD 2006/95/EC                                                                                                    | es the conformity of abov<br>y standards in accordanc                                                                                       | The manufacturer also declar with the actual required safet                                                                     |                                      |
| <u> </u> | conformity marking)                                                                                                    | (EC a                                                                                                    |                                                                                                    | ⊠ CE marking                         |
| T        |                                                                                                    | 2                                                                                                    | Cabled distribution systems: Equipment<br>for receiving and/or distribution from<br>sound and television signals                | DIN VDE 0855     part 10     part 12 |
| Simp)    |                                                                                                    |                                                                                                    | Limits and methods of measurement<br>of radio disturbance characteristics of<br>information technology equipment                | ⊠ EN 55022                           |
| H        | EMC requirements for uninterruptible<br>power systems (UPS)                                                                 | 🗆 EN 50091- 2                                                                                                    | Immunity from radio interference of<br>broadcast receivers and associated<br>equipment                                          | □ EN 55020                           |
| Confc    | Immunity requirements for household<br>appliances tools and similar apparatus                                               | 🗆 EN 55014-2                                                                                                    | Limits and methods of measurement<br>of radio disturbance characteristics of<br>fluorescent lamps and luminaries                | □ EN 55015                           |
|          | Generic immunity standard Part 2:<br>Industrial environment                                                                 | □ EN 50082-2                                                                                                    | portable tools and similar electrical apparatus                                                                                 |                                      |
| hereb    | Generic immunity standard Part 1:<br>Residual, commercial and light industry                                                | □ EN 50082-1                                                                                                    | Limits and methods of measurement<br>of radio disturbance characteristics of<br>household electrical appliances.                | □ EN 55014-1                         |
|          | Information Technology<br>equipment-immunity<br>characteristics-Limits and methods of<br>measurement                        | ⊠ EN 55024                                                                                                    | Limits and methods of measurement<br>of radio disturbance characteristics of<br>broadcast receivers and associated<br>equipment | □ EN 55013                           |
|          | Disturbances in supply systems caused<br>by household appliances and similar<br>electrical equipment "Voltage fluctuations" | ⊠ EN 61000-3-3                                                                                                    | industrial, scientific and medical (ISM)<br>high frequency equipment                                                            |                                      |
|          | Disturbances in supply systems caused                                                                                       | 🛛 EN 61000-3-2                                                                                                    | Limits and methods of measurement<br>of radio disturbance characteristics of                                                    | 🗆 EN 55011                           |
|          | mty is declared)<br>rective                                                                                                 | VOCUM<br>(-N430-1GI Rev 2.0<br>is in conformity with<br>isation under which conform<br>with 2004/108/EC EMC Dir<br>with 2004/108/EC EMC Dir | G\<br>(reference to the specif<br>in accordance                                                                                 |                                      |
|          | o which it refers)                                                                                                    | ratus, system, installation to                                                                                                    | de<br>description of the appa                                                                                                   |                                      |
|          | r<br>many                                                                                                    | echnology Trading GMbH<br>I 16, 22047 Hamburg, Ger                                                                                          | G.B.T. T<br>Bullenkoppe                                                                                                    |                                      |
| D        | nity                                                                                                    | tion of Conforn<br>Manufacturer/Importer<br>(full address)                                                                                  | Declara<br><sup>We</sup>                                                                                                    |                                      |

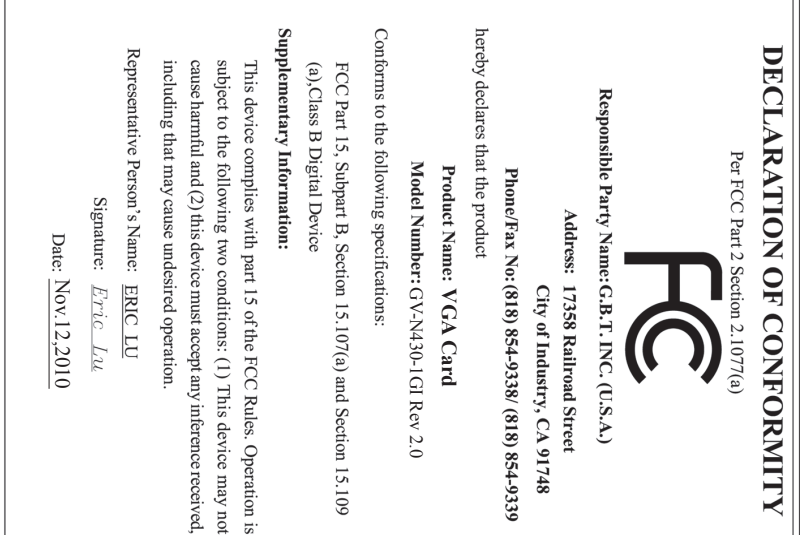

|     | Name : Timmy Huang                                                                                                    | 2,2011                                                                     | Date: Oct.1                                                                                                    | (Stamp)                            |
|-----|----------------------------------------------------------------------------------------------------|----------------------------------------------------------------------------|----------------------------------------------------------------------------------------------------|------------------------------------|
|     | Signature: Timmy Huang                                                                                                    | turer/Importer                                                             | Manufac                                                                                                    |                                    |
|     | General and Safety requirements for<br>uninterruptible power systems (UPS)                                                  | □ EN 50091-1                                                               | Safety of household and similar<br>electrical appliances                                                                        | EN 60335                           |
| -   | Safety for information technology equipment<br>including electrical business equipment                                      | IX EN 60950                                                                | Safety requirements for mains operated<br>electronic and related apparatus for<br>household and similar general use             | EN 60065                           |
|     | e with LVD 2006/95/EC                                                                                                    | conformity of above dards in accordance                                    | The manufacturer also declares the with the actual required safety stan                                                         |                                    |
|     | conformity marking)                                                                                                    |                                                                            |                                                                                                    | CE marking                         |
| Juc |                                                                                                    |                                                                            | Cabled distribution systems; Equipment<br>for receiving and/or distribution from<br>sound and television signals                | DIN VDE 0855<br>part 10<br>part 12 |
| 2   |                                                                                                    |                                                                            | Limits and methods of measurement<br>of radio disturbance characteristics of<br>information technology equipment                | EN 55022                           |
|     | EMC requirements for uninterruptible<br>power systems (UPS)                                                                 | □ EN 50091-2                                                               | Immunity from radio interference of<br>broadcast receivers and associated<br>equipment                                          | EN 55020                           |
| Cor | Immunity requirements for household<br>appliances tools and similar apparatus                                               | □ EN 55014-2                                                               | Limits and methods of measurement<br>of radio disturbance characteristics of<br>fluorescent lamps and luminaries                | EN 55015                           |
|     | Generic immunity standard Part 2:<br>Industrial environment                                                                 | □ EN 50082-2                                                               | portable tools and similar electrical apparatus                                                                                 |                                    |
| her | Generic immunity standard Part 1:<br>Residual, commercial and light industry                                                | □ EN 50082-1                                                               | Limits and methods of measurement<br>of radio disturbance characteristics of<br>household electrical appliances.                | EN 55014-1                         |
|     | Information Technology<br>equipment-fermunity<br>characteristics-Limits and methods of<br>measurement                       | ⊠ EN 55024                                                                 | Limits and methods of measurement<br>of radio disturbance characteristics of<br>broadcast receivers and associated<br>equipment | EN 55013                           |
|     | Disturbances in supply systems caused<br>by household appliances and similar<br>electrical equipment "Voltage fluctuations" | I EN 61000-3-3                                                             | industrial, scientific and medical (ISM)<br>high frequency equipment                                                            |                                    |
|     | Disturbances in supply systems caused                                                                                       | I EN 61000-3-2                                                             | Limits and methods of measurement<br>of radio disturbance characteristics of                                                    | EN 55011                           |
|     | nity is declared)<br>rective                                                                                                | N430-2GI<br>onformity with<br>under which conformi<br>2004/108/EC EMC Dire | GV<br>is in ci<br>(reference to the specification<br>in accordance with 2                                                       |                                    |
|     | which it refers)                                                                                                    | system, installation to                                                    | (description of the apparatus,                                                                                                  |                                    |
|     | many                                                                                                    | 2047 Hamburg, Gern                                                         | G.B.T. Techno<br>Bullenkoppel 16, 2                                                                                             |                                    |
|     | nity                                                                                                    | of Conform facturer/Importer     address)                                  | Declaratior<br>We, Manu                                                                                                    |                                    |

п

п

п

п

\_\_\_\_

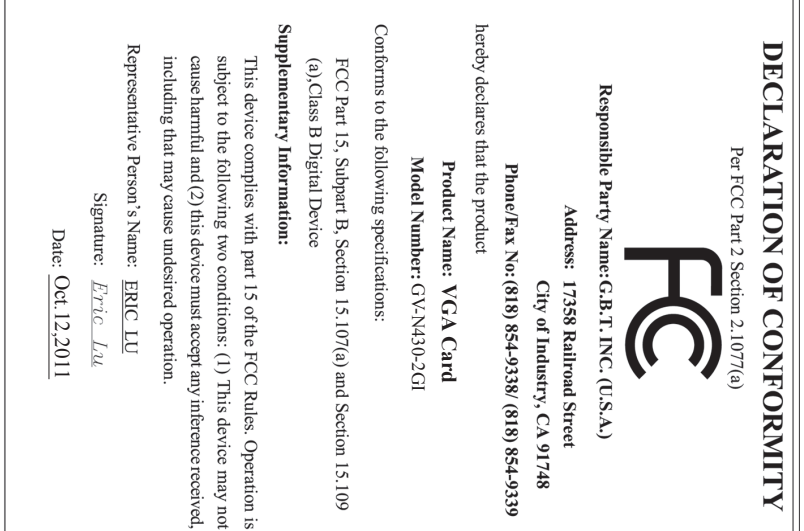

# Table of Contents

| 1. Introduction<br>1.1. Features            | 6  |
|---------------------------------------------|----|
| 1.2. Minimum System Requirements            | 6  |
| 2. Hardware Installation                    | 7  |
| 2.1. Board Layout                           | 7  |
| 2.2. Hardware Installation                  | 10 |
| 3. Software Installation                    | 11 |
| 3.1. Driver and Utility Installation        | 11 |
| 3.1.1. Driver Installation                  | 11 |
| 3.2. Display Properties Pages               | 13 |
| 3.3. Accessing NVIDIA Control Panel         | 14 |
| 4. Troubleshooting Tips                     | 22 |
| 5. Appendix                                 | 23 |
| 5.1. How to Reflash the BIOS in MS-DOS Mode | 23 |
| 5.2. Resolutions and Color Depth Tables     | 24 |
| 5.3. Regulatory Statements                  |    |

# 1. Introduction

### 1.1. Features

- Powered by NVIDIA<sup>®</sup> GeForce<sup>™</sup> GT 430 Graphics Processing Unit (GPU)
- Supports PCI Express 2.0
- Integrated with 2GB DDR3 memory (for GV-N430-2GI)
- Integrated with 1GB DDR3 memory (for GV-N4300C-1GI / GV-N4300C-1GL / GV-N430-1GI Rev 2.0)
- Supports DirectX 11
- Supports 1 HDMI connector
- Supports 1 D-Sub connector
- Supports 1 DVI-I connectors
- Supports HDCP (High-Bandwidth Digital Content Protection) technology

### 1.2. Minimum System Requirements

- Hardware
  - Intel<sup>®</sup> Pentium<sup>®</sup> Core<sup>™</sup> 2 or AMD Athlon<sup>™</sup>/ Phenom<sup>™</sup>
  - 128 MB of system memory; 2 GB or more for best performance
  - Optical drive for software installation (CD-ROM or DVD-ROM drive)
  - A 400 Watt power supply or above is a recommended

#### Operating System

- Windows® 7
- Windows® Vista
- Windows® XP with Service Pack 2 (SP2)
- Windows<sup>®</sup> XP Professional x64 Edition

# 2. Hardware Installation

# 2.1. Board Layout

1.GV-N430OC-1GL

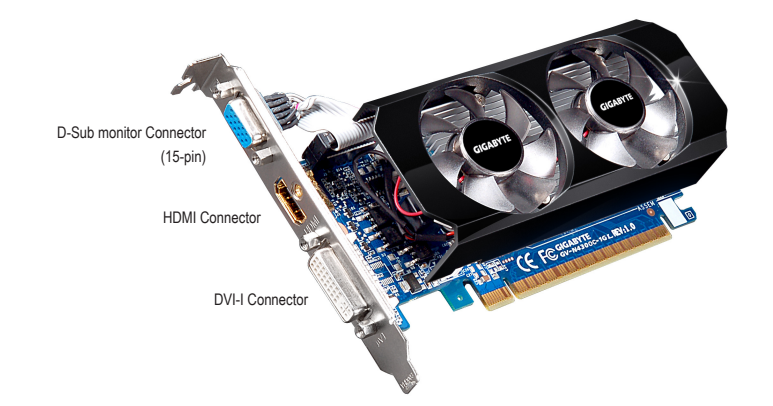

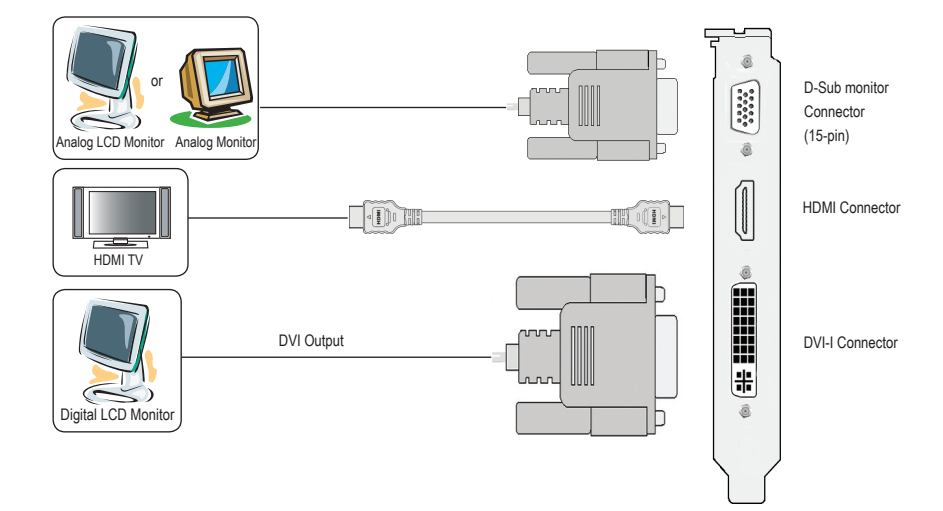

#### 2.GV-N430OC-1GI / GV-N430-1GI Rev 2.0 / GV-N430-2GI

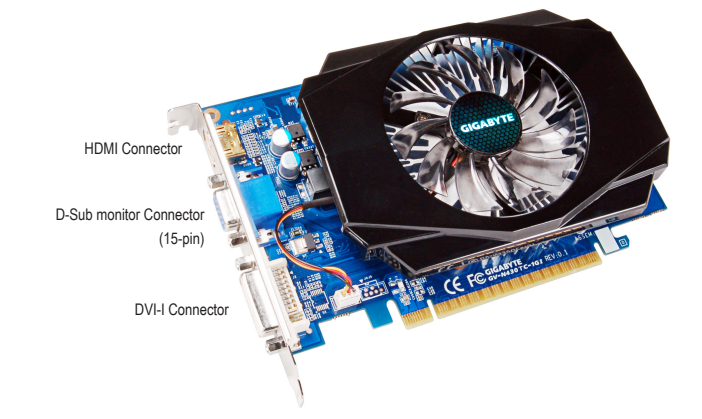

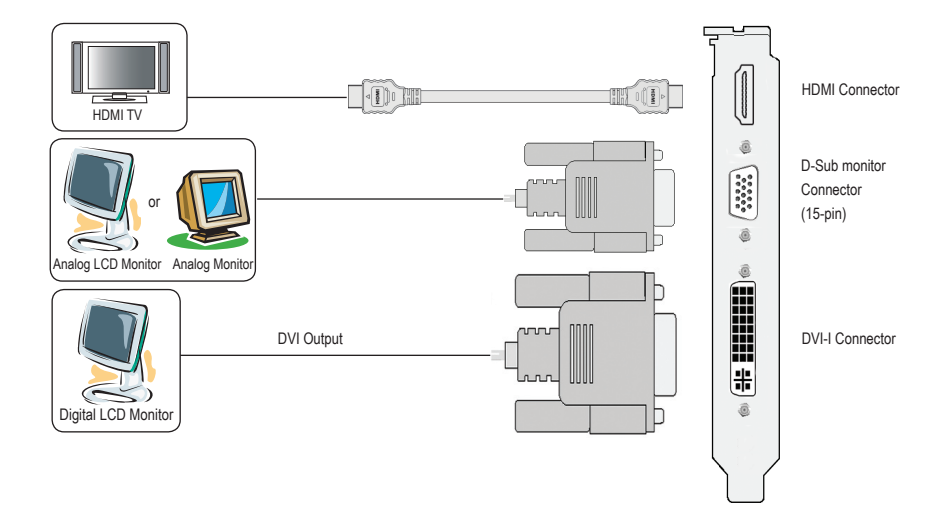

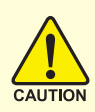

Expansion cards contain very delicate Integrated Circuit (IC) chips. To protect them against damage from static electricity, you should follow some precautions whenever you work on your computer.

- 1. Turn off your computer and unplug power supply.
- Use a grounded wrist strap before handling computer components. If you do not have one, touch both of your hands to a safely grounded object or to a metal object, such as the power supply case.
- 3. Place components on a grounded antistatic pad or on the bag that came with the components whenever the components are separated from the system.

The card contains sensitive electric components, which can be easily damaged by static electricity, so the card should be left in its original packing until it is installed. Unpacking and installation should be done on a grounded anti-static mat. The operator should be wearing an anti-static wristband, grounded at the same point as the anti-static mat.

Inspect the card carton for obvious damage. Shipping and handling may cause damage to your card. Be sure there are no shipping and handling damages on the card before proceeding.

- ●\* DO NOT APPLY POWER TO YOUR SYSTEM IF THE GRAPHICS CARD IS DAMAGED.
- In order to ensure that your graphics card can work correctly, please use official GIGABYTE BIOS only. Using non-official GIGABYTE BIOS might cause problem(s) on the graphics card.

### 2.2. Hardware Installation

Now that you have prepared your computer, you are ready to install your graphics card.

#### Step 1.

Locate the PCI Express x16 slot. If necessary, remove the metal cover from this slot; then align your graphics card with the PCI Express x16 slot, and press it in firmly until the card is fully seated.

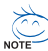

Make sure that the gold edge connector of the graphics card is securely inserted.

#### Step 2.

Replace the screw to fasten the card in place, and replace the computer cover.

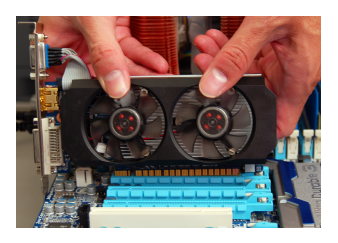

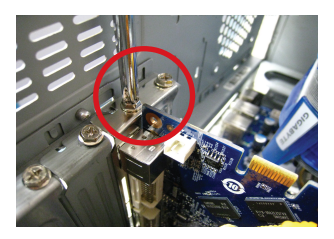

#### Step 3.

Plug the display cable into your card; then turn on the computer and monitor. To connect a D-Sub monitor to your graphics card, use the D-Sub connector. To connect a flat panel display to your graphics card, use the DVI-I connector. To connect an HDMI monitor to your graphics card, use the HDMI connector.

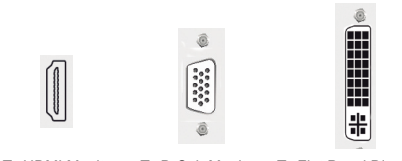

To HDMI Monitor

To D-Sub Monitor To Flat Panel Display

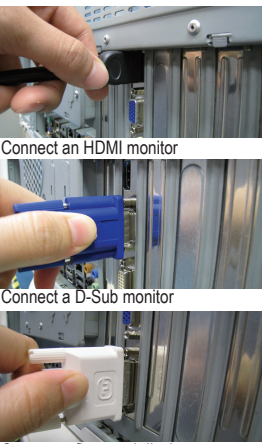

Connect a flat panel display

# 3. Software Installation

Notice the following guidelines before installing the drivers:

- 1. First make sure your system has installed DirectX 9 or later version.
- 2. Make sure your system has installed the appropriate motherboard drivers (for the motherboard drivers, please contact the motherboard manufacturer.)

# 3.1. Driver and Utility Installation

### 3.1.1. Driver Installation

After installing the operating system, insert the driver disk into your optical drive. The driver Autorun screen is automatically displayed which looks like that shown in the screen shot below. (If the driver Autorun screen does not appear automatically, go to My Computer, double-click the optical drive and execute the **setup**.exe program.)

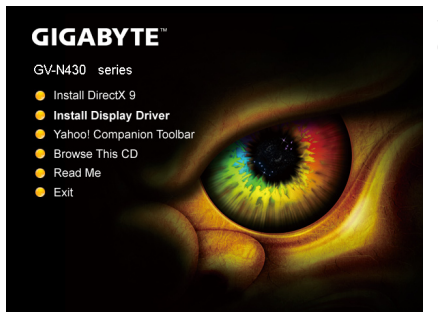

Step 1: Click the Install Display Driver item.

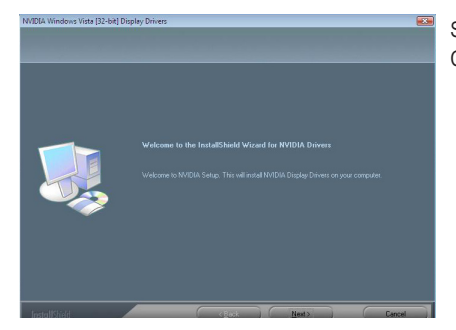

Step 2: Click the Next button.

NOTE

For software MPEG support in Windows XP, you must install DirectX first. Users who run Windows XP with Service Pack 2 or above do not need to install DirectX separately.

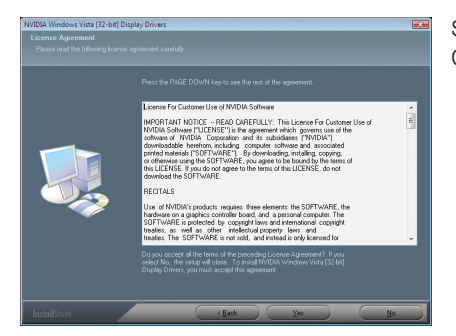

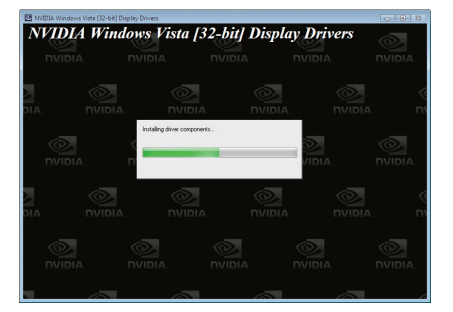

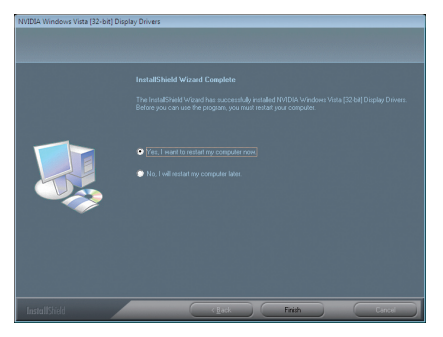

Step 3: Click the **Yes** button.

The system is installing the components.

#### Step 4:

Click the **Finish** button to restart the computer. Then the driver installation is completed.

# 3.2. Display Properties Pages

#### Display Settings (Resolutions and Color Quality for Windows)

To access **Display Settings** page, right-click on desktop and select **Personalize**, then the Personalization windows will show up. Select **Display Settings** to adjust the screen resolution and color quality settings.

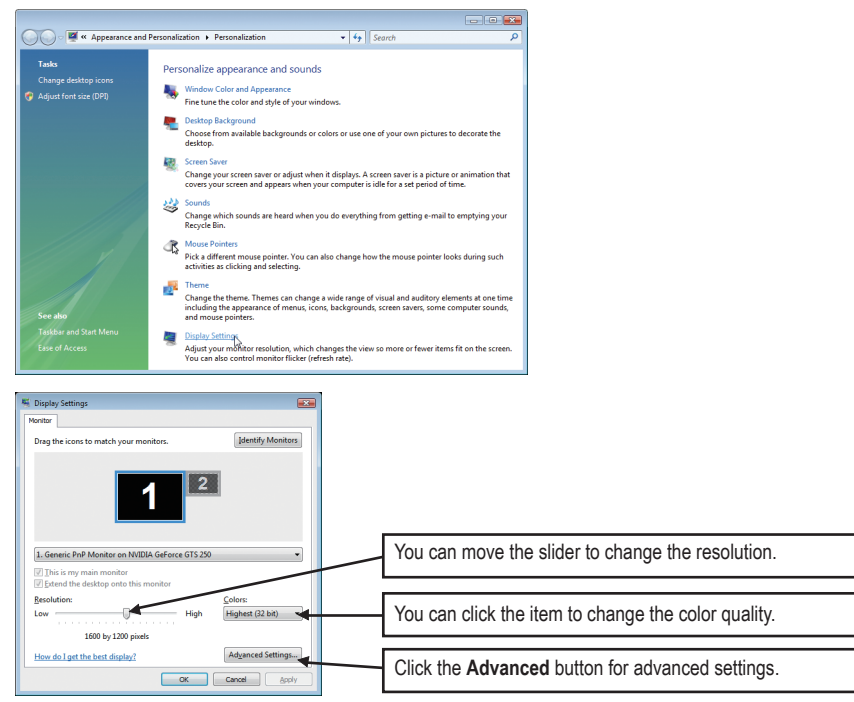

# 3.3. Accessing NVIDIA Control Panel

After installation of the display driver, right-click on the desktop and select **NVIDIA Control Panel**. The **NVIDIA Control Panel** is used to configure all your graphics card settings.

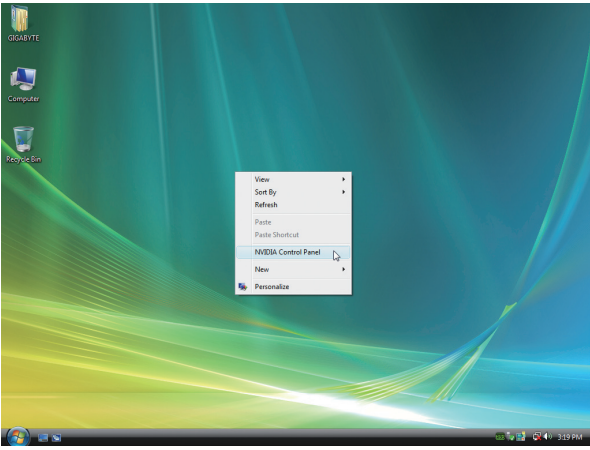

Right-click on the desktop and select NVIDIA Control Panel.

Or you can right-click on the desktop and select **Personalize**, and then the **Control Panel/Appearance Personalization/Personalization** window will show up. Select **Display Settings**. When the **Display Settings** dialog box appears, click **Advanced Settings**.

After clicking the Advanced Settings button in Display Settings, you'll see the Generic PnP Monitor and NVIDIA GeForce GT 430 Properties dialog box. Click the GeForce GT 430 tab to access the NVIDIA Control Panel.

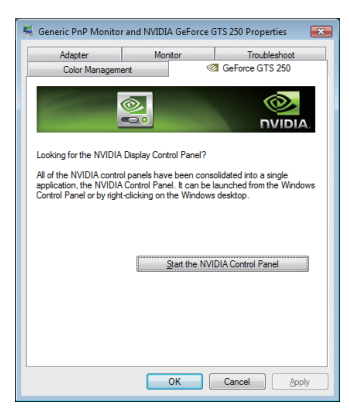

On the **GeForce GT 430** tab page, click **Start the NVIDIA Control Panel** to launch the NVIDIA Control Panel.

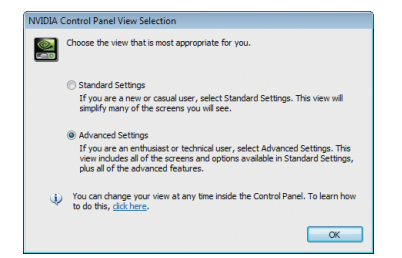

Select the view of the NVIDIA Control Panel that is most appropriate for you.

- Standard Settings
- Advanced Settings

The following pages provide details on configuring advanced settings.

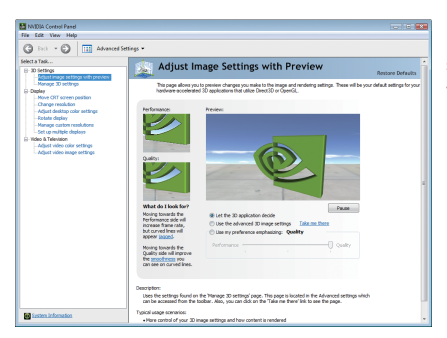

In the NVIDIA Control Panel, select a category to alter specific NVIDIA display settings.

The categories are:

- 3D Settings
- Display
- Video

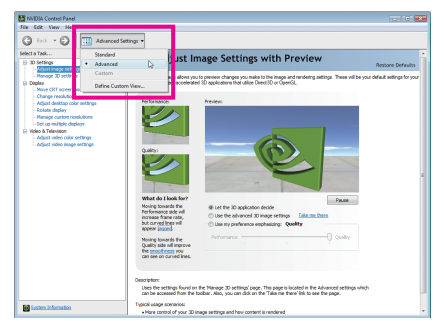

In the NVIDIA Control Panel, change a view if you want.

The supported modes are:

- Standard
- Advanced
- Custom

#### **3D Settings**

Tasks in the 3D Settings pages allow you to do the following:

- Change the image and rendering settings of your 3D applications and games that utilize Direct3D and OpenGL technology.
- Override the shipped clocked frequencies of your GPU and GPU memory to increase your GPU performance.
- Assign specific 3D settings to a game so that these settings automatically load when a game is launched.

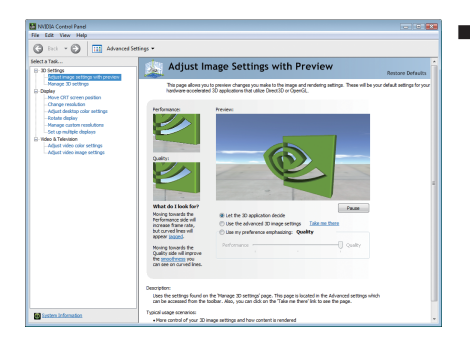

Adjust Image Settings with Preview If you are unfamiliar with 3D technology or not an advanced graphics user, use the Adjust Image Settings with Preview page to preview any changes you make for improved image quality and rendering.

| 🕽 Back 🔹 🜍 🛄 Advanced Sets                          | ngs •                                                                                    |                                                |                                      |
|-----------------------------------------------------|------------------------------------------------------------------------------------------|------------------------------------------------|--------------------------------------|
| et a Task<br>30 fettings                            | 🎄 Manage 3D Settings                                                                     |                                                | Restore Defaults                     |
| -Aguat mage secting with preview                    | You can change the global 3D settings and o<br>time the specified programs are lounched. | reals overides for specific programs. The over | ides will be used automatically each |
| Change resolution<br>Adjust deal-top calor settings | I would like to use the following 3D setting                                             | ĸ                                              |                                      |
| -Monage custom resolutions                          | Okbal Settings Program Settings                                                          |                                                |                                      |
| Set up multiple displays                            | Settings                                                                                 |                                                |                                      |
| Adust vides calor settings                          | Feature .                                                                                | Gattion                                        | ×                                    |
| Adjust vides image settings                         | Acceptance filterine                                                                     | Anticology controlled                          | -11                                  |
|                                                     | Antialaging - Gamma correction                                                           | 01                                             |                                      |
|                                                     | Antioleong - Node                                                                        | Application controlled                         |                                      |
|                                                     | Antalasing - Setting                                                                     | Application-controlled                         |                                      |
|                                                     | Antialasing - Transparency                                                               | off                                            |                                      |
|                                                     | Conformant texture damp                                                                  | Use hardware                                   |                                      |
|                                                     | Error reporting                                                                          | orr                                            |                                      |
|                                                     | Extension limit                                                                          | Off                                            |                                      |
|                                                     | Force mipmaps                                                                            | None                                           |                                      |
|                                                     | Maximum pre-rendered frames                                                              | 3                                              |                                      |
|                                                     | Multi-display, inved-GPU acceleration                                                    | Multiple display performance mode              |                                      |
|                                                     | Texture filtering - Anisotropic sample opt                                               | off                                            | *                                    |
|                                                     | La O                                                                                     |                                                |                                      |
|                                                     |                                                                                          | See Free                                       | tore                                 |
|                                                     |                                                                                          |                                                |                                      |
|                                                     |                                                                                          |                                                |                                      |
|                                                     | Deaription:                                                                              |                                                |                                      |

Manage 3D Settings (Note 1)

The Manage 3D Settings page enables you to establish default 3D settings to use for all your Direct3D or OpenGL applications and to establish a unique set of 3D settings for a particular game or application.

(Note 1) This item is present only in Advanced view mode.

#### Display

A variety of display features enable you to further manipulate and configure your display settings to optimize the use of your displays. Tasks in the Display pages allow you to do the following:

- · Move CRT screen position
- Change resolution
- · Adjust desktop color settings
- Rotate display
- Manage custom resolutions (Note)
- · Set up multiple displays

| C Back - C Advanced Se                                                                                                    | tings •                                                                                                    |                                                   |
|----------------------------------------------------------------------------------------------------|----------------------------------------------------------------------------------------------------|---------------------------------------------------|
| An Tab. (Barrier Construction)<br>(Barrier Construction)<br>(Barrier Construction) | The second second secon | Restore Derivative<br>recorded as an adventive to |

#### Move CRT Screen Position

You can use your mouse (by clicking on the arrow keys on this page) or the arrow keys on your keyboard to adjust the position of your desktop to better fit your display. This is a useful alternative to using the controls (buttons) on your actual physical display.

| G Back + 🕑 🔛 Advanced S                                                                            | etings •                                                                                                    |                  |
|----------------------------------------------------------------------------------------------------|----------------------------------------------------------------------------------------------------|------------------|
| felect a Task<br>🖯 3D Settings                                                                     | Change Resolution                                                                                                    | Restore Defeuits |
| Adjust image settings with preview     Manage 3D settings     Display     Mave CRT screen position | You can change the color setting, reduce fickering, or adjust the amount of information appearing on the display                                                                                                    |                  |
| Based an ended and                                                                                 | A below life duply up wanted life to shappy.     A cases the duply wanted life to shappy.     A cases the duply wanted life to schedule duply.     A cases the duply wanted life to schedule duply.     A case the duply wanted life to schedule duply.     A case the duply wanted life to schedule duply.     A case the duply wanted life to schedule duply.     A case the duply wanted life to schedule duply.     A case the duply wanted life to schedule duply.     A case the duply wanted life to schedule duply.     A case the duply wanted life to schedule duply.     A case the duply wanted life to schedule duply.     A case the duply wanted life to schedule duply. | •                |
|                                                                                                    | Debr swifty<br>Less Nove<br>Hytrer (S2 bit oliv)                                                                                                    |                  |
| 📷 Sustem Information                                                                               | Decorption: Typical aspet committee:                                                                                                    |                  |

#### Change Resolution

Using the Change Resolution controls, you can change the color setting, reduce screen flickering, or adjust the amount of information appearing on your display.

(Note) This item is present only in Advanced view mode.

| Ġ Beck 🔹 🛞 💷 Advanced Se                                                                                                    | etlings •                                                                                                    |                                            |
|----------------------------------------------------------------------------------------------------|----------------------------------------------------------------------------------------------------|--------------------------------------------|
| elect a Tark<br>21 3D Settings<br>- Adust managestitings with proving                                                                                                    | Adjust Desktop Color Settings                                                                                                    | Restore Defaults                           |
| -Manage 3D settings<br>- Daplay<br>-Nove CRT screen position                                                                                                    | Alows you to adjust the color settings for your dealdop. These changes will not affect a<br>Adjust Video Color Settings under the Video & Television section.                                                                                                    | wy video playback. To change video color e |
| - Change resolution<br>- Starting Cost of service<br>- Rotate diplay<br>- Namage catalan resolutions<br>- Set to publish diplays<br>- Set to publish diplays<br>- Adjust video singe settings<br>- Adjust video image settings | <ol> <li>Letter the durbary year would like to shares.</li> <li>Letter the durbary set of the shares set of the shares set of the</li></ol> |                                            |
|                                                                                                    | Shiers                                                                                                    | Color dragneli                             |
|                                                                                                    | Siders                                                                                                    | Color dragnel<br>♥ All channels ・          |
|                                                                                                    | Siden<br>C traffices:<br>Dipat Vibance:<br>+ 0%                                                                                                    | Color diagneti<br>197 All channels         |
|                                                                                                    | Siders                                                                                                    | Coler dragnel                              |
|                                                                                                    | Sken                                                                                                    | Cole degree                                |
|                                                                                                    | Stern         O         Systems         -         -         -         -         -         -         -         -         -         -         -         -         -         -         -         -         -         -         -         -         -         -         -         -         -         -         -         -         -         -         -         -         -         -         -         -         -         -         -         -         -         -         -         -         -         -         -         -         -         -         -         -         -         -         -         -         -         -         -         -         -         -         -         -         -         -         -         -         -         -         -         -         -         -         -         -         -         -         -         -         -         -         -         -         -         -         -         -         -         -         -         -         -         -         -         -         -         -         -         -         -         -         - <td< td=""><td>Cele chargel</td></td<>                                                                                                    | Cele chargel                               |

#### Adjust Desktop Color Settings

Use this page to set the contrast, sharpness, and color depth (Digital Vibrance) of the images on your desktop. These changes will not affect any video playback. To change video color settings, go to Adjust Video Color Settings under the Video and TV section from the Start page.

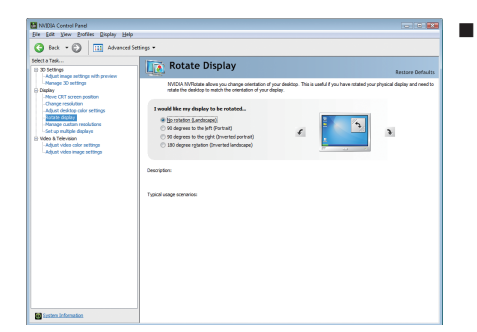

#### Rotate Display

The NVIDIA Rotate features enable you to change the orientation of your desktop to portrait, landscape, and inverted modes. This is useful if you have rotated your physical display and need to rotate the desktop to match the orientation of your display.

| G Back • 🕑 🛄 Advanced S                                                                                                    | tlings -                                                                                                    |                   |
|----------------------------------------------------------------------------------------------------|----------------------------------------------------------------------------------------------------|-------------------|
| Vice 17 Mile.     Vice 17 Mile.     Vice 17 | Manage Custom Resolutions     Contrast extension for part and and and an analysis     Description of the second line to add a custom modelline to     Description     Provide Second Second Secon      | Bestore Doffsuits |
|                                                                                                    | Generate of reporting the data and the second second secon |                   |

#### Manage Custom Resolutions (Note)

If you are an advanced user, you can create custom timing modes with the width, height, bit-color depth, and the refresh rate etc. The Advanced Timing page enables you to adjust timings for your graphics card in order to support a variety of different display timings for ultimate flexibility for analog CRT and DVI connections. You can use the advanced Change Resolution Attributes page to view custom display modes you have saved in the Create Custom Resolutions page.

(Note) This item is present only in Advanced view mode.

| MNIDIA Control Panel<br>File Edit View Profiles Display Help                                                                |                                                                                           |                 |
|----------------------------------------------------------------------------------------------------|-------------------------------------------------------------------------------------------|-----------------|
| 🔇 Beck - 🔘 🐔 💷 Adv                                                                                                    | enced Settings +                                                                          |                 |
| Select a Tesk                                                                                                    | Set Up Multiple Displays                                                                  | Restore Defeuts |
| - Manage 3D settings<br>- Set Physik configuration<br>R- Deples                                                             | WIEGA r/Vew technology allows you to specify how you would like to use multiple displays. |                 |
| Change resolution     Adjust desktap color settings     Adjust desktap color settings     Adjust desktap sam and resolution | 1. Select the displays you want to use.                                                   |                 |
| - Rotate dogkay<br>- Rotate managerical targe<br>- Adjust video color settings<br>- Adjust video image settings             | Geferer 07.246<br>VevSonc P815-4                                                          |                 |
|                                                                                                    |                                                                                           |                 |
|                                                                                                    | Ny display is not shown                                                                   | · 1             |
|                                                                                                    | 2. Yerly your display configuration.                                                      |                 |
|                                                                                                    | 1*                                                                                        |                 |
|                                                                                                    | 🔆 Primary display                                                                         |                 |
| Contern Information                                                                                                    | Description:                                                                              |                 |

Set Up Multiple Displays

NVIDIA nView technology enables you to view your desktop in one of several multi-display modes to make the best use of the displays (monitors) that are connected to your computer.

#### **Dual-Monitor Setup**

You can set the display to output from two monitors on the Set Up Multiple Displays page.

| 3 Beck • 3 🚯 🛄 Adv                                                                   | anced Settings +                                                                           |                  |
|--------------------------------------------------------------------------------------|--------------------------------------------------------------------------------------------|------------------|
| felect a Task                                                                        | Set Up Multiple Displays                                                                   |                  |
| Adjust image settings with preview<br>Manage 3D settings<br>Set Physik configuration | WATCH river technology allows you to specify here you would like to use multiple displays. | Restare Defaults |
| - Change resolution<br>- Adjust desktop color settings                               | 1. Select the displays you want to use.                                                    |                  |
| Adjust desktop size and position<br>Evolute desktop                                  | GeForce GT 340                                                                             |                  |
| -Set consultate doctors<br>© Wideo                                                   | Vevdoric 7815-4                                                                            |                  |
| Adjust video color settings<br>Adjust video image settings                           |                                                                                            |                  |
|                                                                                      |                                                                                            |                  |
|                                                                                      | My display is not shown                                                                    |                  |
|                                                                                      | 2. Yerly your display configuration.                                                       |                  |
|                                                                                      |                                                                                            |                  |
|                                                                                      | 1                                                                                          |                  |
|                                                                                      | 🗇 Primary display                                                                          |                  |
| Sector Information                                                                   | Description:                                                                               |                  |

#### (1) The same on both display (Clone)

Clone mode indicates that both displays in the display pair show images of the same desktop.

#### Select your preferred nView display modes here.

- Only use one display (Single)
- The same on both display (Clone)
- · Configured independently from each other (Dualview)
- As one large horizontal desktop (Horizontal span)<sup>(Note)</sup>
- As one large vertical desktop (Vertical span)<sup>(Note)</sup>

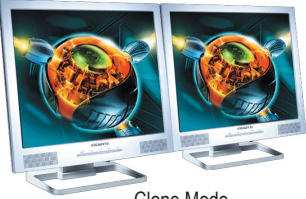

Clone Mode

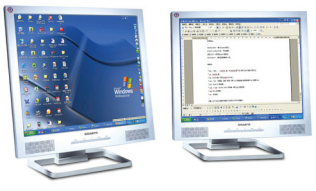

Dualview Mode

#### (2) Configured independently from each other (Dualview)

Dualview mode indicates that both displays in the display pair function as one virtual desktop. Unlike Horizontal Span or Vertical Span mode, Dualview treats each display as a separate device. This means that the taskbar will not be stretched across displays and 3D applications are not accelerated as efficiently as when the application spans displays.

(Note) This item is present only in Windows XP.

#### (3) As one large horizontal desktop (Horizontal span)<sup>(Note 1)</sup>

Horizontal Span mode indicates that both displays in the display pair function as one wide virtual desktop. The width of each display is half the width of the total virtual desktop width.

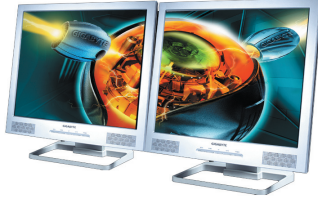

Horizontal Span Mode

#### (4) As one large vertical desktop

#### (Vertical span) (Note 1)

Vertical Span mode indicates that both displays in the display pair function as one tall virtual desktop. The height of each display is half the height of the total virtual desktop height.

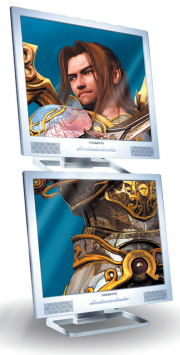

Vertical Span Mode

| Display | Model            | GV-N430-2GI | GV-N430-1GI Rev 2.0 | GV-N430OC-1GI | GV-N430OC-1GL |
|---------|------------------|-------------|---------------------|---------------|---------------|
| Matrix  | CRT+HDMI         | Yes         | Yes                 | Yes           | Yes           |
|         | CRT+DVI          | Yes         | Yes                 | Yes           | Yes           |
|         | DVI+HDMI         | Yes         | Yes                 | Yes           | Yes           |
|         | DVI+HDMI+CRT     | No          | No                  | No            | No            |
|         | DVI +DVI (Note2) | Yes         | Yes                 | Yes           | Yes           |
|         | CRT+CRT (Note3)  | Yes         | Yes                 | Yes           | Yes           |

(Note 1) This item is present only in Windows XP.

- (Note 2) By an HDMI-to-DVI adapter.
- (Note 3) By a DVI-to-D-Sub adapter.

#### Video & Television

Video and television features are similar to those for analog for optimal viewing. Tasks in the Video & Television pages allow you to do the following:

- Adjust your television picture quality and video color settings for the best possible viewing in its environment.
- · Change the position and size of the desktop video to best fit your television screen.

| VI A THE                                                                                                    | 10 mar                                                                                                    |                                                 |
|----------------------------------------------------------------------------------------------------|----------------------------------------------------------------------------------------------------|-------------------------------------------------|
| 30 Settings                                                                                                    | Adjust video color settings                                                                                                    | Restore Defaults                                |
| Nanage 3D settings<br>Daplay<br>-Nove CRT screen position                                                                                              | Adjusting the video color settings will allow you to fine tune the color settings for video of<br>while you make adjustments to view the changes as they happen. | content on your display. For best results, play |
| -Change resolution<br>-Adjust devision color settings<br>Rotate depixy<br>-Namage custom resolutions<br>-Set up multiple displays<br>Webs & Television | Select the display you would like to change                                                                                                    |                                                 |
| Adjust video image settings                                                                                                    |                                                                                                    |                                                 |
|                                                                                                    | 2. How do you make color adjustments?                                                                                                    |                                                 |
|                                                                                                    | O With the NADGA settings                                                                                                    |                                                 |
|                                                                                                    | Crior Gamma Advanced                                                                                                    |                                                 |
|                                                                                                    | 21/1mm ·                                                                                                    |                                                 |
|                                                                                                    | Contract:                                                                                                    |                                                 |
|                                                                                                    |                                                                                                    |                                                 |
|                                                                                                    | 194 · · · ·                                                                                                    |                                                 |
|                                                                                                    | Salatin                                                                                                    |                                                 |
|                                                                                                    |                                                                                                    |                                                 |
|                                                                                                    |                                                                                                    |                                                 |
|                                                                                                    |                                                                                                    |                                                 |

#### Adjust Video Color Settings

Use the controls on this page to fine tune the color settings for video content on your display. Select one of the test images to monitor your changes. For best results, play a video while you make adjustment to view the changes as they happen.

| A fact a Ch I Can Advanced S                                                                                                    | allers a                                                                                                    |                                                                            |
|----------------------------------------------------------------------------------------------------|----------------------------------------------------------------------------------------------------|----------------------------------------------------------------------------|
| ecta Task                                                                                                    | Adjust Video Imago Cottings                                                                                                    |                                                                            |
| 30 Settings                                                                                                    | Adjust video image settings                                                                                                    | Restore Defaults                                                           |
| Manage 30 settings<br>Diplay<br>Move CRT screen position                                                                                                    | Your graphics card features PureVideo(TM) technology, a combination of a dedica<br>ubtravenosity video playback. For best results, play a video while you make adjuster | ted video processing core and software that deli-<br>ents to the settings. |
| -Change resolution<br>-Adjust deddop calor settings<br>-Adjust deddop<br>-Nanage custom resolutions<br>-Set up multiple dipleys<br>Video & Television<br>-Adjust video calor settings<br>distribution | 1. Select the display you would like to change                                                                                                    |                                                                            |
|                                                                                                    | Apply these settings to my video content:                                                                                                    |                                                                            |
|                                                                                                    | Edge erhancement Up the videa placer setting Up the Videa placer setting Up the Videa placer setting Up the Videa placer setting + 9%                                   | deche                                                                      |
|                                                                                                    | Noise reduction                                                                                                    |                                                                            |
|                                                                                                    | Description:                                                                                                    |                                                                            |
| Summers Information                                                                                                    | 1                                                                                                    |                                                                            |

#### Adjust Video Image Settings

Use the controls on this page to fine tune the image settings for video content on your display. You can choose to use inverse telecine, adjust edge sharpness, or apply noise filtering. For best results, play a video while you make adjustment to view the changes as they happen.

#### Note:

Support for some features under Windows Vista is in development and may not be available with your ForceWare graphics driver version. Consult the release notes for updated information on supported features.

# 4. Troubleshooting Tips

The following troubleshooting tips may help if you experience problems. Contact your dealer or GIGABYTE for more advanced troubleshooting information.

- Check that the card is seated properly in the PCI Express x16 slot.
- Ensure that the display cable is securely fastened to the card's display connector.
- Make sure that the monitor and computer are plugged in and receiving power.
- If necessary, disable any built-in graphics capabilities on your motherboard. For more information, consult your computer's manual or manufacturer.
   (NOTE: Some manufacturers do not allow the built-in graphics to be disabled or to become the secondary display.)
- Make sure you selected the appropriate display device and graphics card when you install the graphics driver.
- Restart your computer.

Press <F8> on your keyboard after system starts up. When the Windows Advanced Options Menu appears, select Safe Mode and press <Enter>.

After getting into Safe Mode, in Device Manager check whether the driver for the graphics card is correct.

- For more assistance, use the Troubleshooting Guide located in the Windows Help or contact your computer manufacturer.
- If you are not able to find the desired monitor color/resolution settings: The color and screen resolution options available for selection depend on the graphics card being installed.

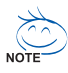

If necessary, adjust your monitor's setting using monitor's adjust panel to make the screen look focused, crisp, and sharp. (Please refer to the monitor's manual.)

# 5. Appendix

### 5.1. How to Reflash the BIOS in MS-DOS Mode

- 1. Extract the downloaded Zip file to your hard disk(s) or floppy disk. This procedure assumes drive A.
- 2. Restart the computer in MS-DOS mode. (You may need a startup disk to restart the computer in MS-DOS mode.)
- 3. Change the command prompt to A:\>.
- 4. To back up the current BIOS, at the A:> prompt, type [BIOS flash utility name] -s [BIOS file name] (example: gvf19 -s n430ogl.F1) and press Enter.
- 5. To flash BIOS, at the A:> prompt, type[BIOS flash utility name] -p [BIOS file name] (example: gvf19 -p n430ogl.F2) and press Enter.
- 6. Wait until it's done, then restart your computer.

### 5.2. Resolutions and Color Depth Tables

| Display           | Refresh | Color Depth (bpp) |                  |                 |
|-------------------|---------|-------------------|------------------|-----------------|
| Screen            | Rate    | 8bpp(256 color)   | 16bpp(65K color) | 32bpp(16.7M)    |
| Resolution        | (Hz)    | Standard mode     | High mode        | True mode       |
| 320 x 200         | 60~75   | √                 | √                | √               |
| 320 x 240         | 60~75   | $\checkmark$      | $\checkmark$     | $\checkmark$    |
| 400 x 300         | 60~75   | $\checkmark$      | $\checkmark$     | $\checkmark$    |
| 480 x 360         | 60~75   | $\checkmark$      | $\checkmark$     | $\checkmark$    |
| 512 x 384         | 60~75   | ✓                 | $\checkmark$     | $\checkmark$    |
| 640 x 400 (16:10) | 60~75   | $\checkmark$      | $\checkmark$     | $\checkmark$    |
| 640 x 480         | 60~240  | $\checkmark$      | $\checkmark$     | $\checkmark$    |
| 720 x 480         | 60      | $\checkmark$      | $\checkmark$     | $\checkmark$    |
| 720 x 576         | 50~60   | $\checkmark$      | $\checkmark$     | $\checkmark$    |
| 800 x 600         | 60~240  | $\checkmark$      | $\checkmark$     | $\checkmark$    |
| 848 x 480         | 60~240  | $\checkmark$      | $\checkmark$     | $\checkmark$    |
| 960 x 600 (16:10) | 60~240  | $\checkmark$      | $\checkmark$     | $\checkmark$    |
| 1024 x 768        | 60~200  | $\checkmark$      | $\checkmark$     | $\checkmark$    |
|                   | 240     | $\checkmark$      | $\checkmark$     | Х               |
| 1088 x 612 (16:9) | 60~200  | $\checkmark$      | $\checkmark$     | $\checkmark$    |
|                   | 240     | $\checkmark$      | $\checkmark$     | Х               |
| 1152 x 864        | 60~170  | $\checkmark$      | $\checkmark$     | $\checkmark$    |
|                   | 200     | $\checkmark$      | $\checkmark$     | Х               |
| 1280 x 720 (16:9) | 60~150  | $\checkmark$      | $\checkmark$     | $\checkmark$    |
|                   | 170     | $\checkmark$      | $\checkmark$     | Х               |
| 1280 x 768        | 60~150  | $\checkmark$      | $\checkmark$     | $\checkmark$    |
|                   | 170     | $\checkmark$      | $\checkmark$     | Х               |
| 1280 x 800        | 60~150  | $\checkmark$      | $\checkmark$     | $\checkmark$    |
|                   | 170     | $\checkmark$      | $\checkmark$     | Х               |
| 1280 x 960        | 60~150  | $\checkmark$      | $\checkmark$     | $\checkmark$    |
|                   | 170     | $\checkmark$      | $\checkmark$     | Х               |
| 1280 x 1024       | 60~150  | $\checkmark$      | $\checkmark$     | $\checkmark$    |
|                   | 170     | $\checkmark$      | $\checkmark$     | Х               |
| 1360 x 768        | 60~150  | $\checkmark$      | $\checkmark$     | $\checkmark$    |
|                   | 170     | $\checkmark$      | $\checkmark$     | Х               |
| 1600 x 900 (16:9) | 60~120  | $\checkmark$      | $\checkmark$     | $\checkmark$    |
|                   | 140~150 | $\checkmark$      | $\checkmark$     | Х               |
| 1600 x 1024       | 60~100  | $\checkmark$      | $\checkmark$     | $\checkmark$    |
|                   | 120     | $\checkmark$      | $\checkmark$     | X               |
|                   |         |                   |                  | To be continued |

GeForce GT430 Single Display Standard Modes

To be continued...

| Display             | Refresh | Color Depth (bpp) |                  |              |
|---------------------|---------|-------------------|------------------|--------------|
| Screen              | Rate    | 8bpp(256 color)   | 16bpp(65K color) | 32bpp(16.7M) |
| Resolution          | (Hz)    | Standard mode     | High mode        | True mode    |
| 1600 x 1200         | 60~100  | $\checkmark$      | $\checkmark$     | $\checkmark$ |
|                     | 120     | $\checkmark$      | $\checkmark$     | Х            |
| 1920 x 1080 (16:9)  | 60~85   | $\checkmark$      | $\checkmark$     | $\checkmark$ |
|                     | 100     | $\checkmark$      | $\checkmark$     | Х            |
| 1920 x 1200 (16:10) | 60~85   | $\checkmark$      | $\checkmark$     | $\checkmark$ |
|                     | 100     | $\checkmark$      | $\checkmark$     | Х            |
| 1920 x 1440         | 60~85   | $\checkmark$      | $\checkmark$     | $\checkmark$ |
| 2048 x 1536         | 60~85   | $\checkmark$      | $\checkmark$     | $\checkmark$ |
| 2560 x 1600         | 60      | $\checkmark$      | $\checkmark$     | $\checkmark$ |
| (Dual-Link)         |         |                   |                  |              |

\* This table is for reference only. The actual resolutions supported depend on the monitor you use.

# 5.3. Regulatory Statements

#### **Regulatory Notices**

This document must not be copied without our written permission, and the contents there of must not be imparted to a third party nor be used for any unauthorized purpose. Contravention will be prosecuted. We believe that the information contained herein was accurate in all respects at the time of printing. GIGABYTE cannot, however, assume any responsibility for errors or omissions in this text. Also note that the information in this document is subject to change without notice and should not be construed as a commitment by GIGA-BYTE.

#### Our Commitment to Preserving the Environment

In addition to high-efficiency performance, all GIGABYTE motherboards fulfill European Union regulations for RoHS (Restriction of Certain Hazardous Substances in Electrical and Electronic Equipment) and WEEE (Waste Electrical and Electronic Equipment) environmental directives, as well as most major worldwide safety requirements. To prevent releases of harmful substances into the environment and to maximize the use of our natural resources, GIGABYTE provides the following information on how you can responsibly recycle or reuse most of the materials in your "end of life" product.

#### Restriction of Hazardous Substances (RoHS) Directive Statement

GIGABYTE products have not intended to add and safe from hazardous substances (Cd, Pb, Hg, Cr+6, PBDE and PBB). The parts and components have been carefully selected to meet RoHS requirement. Moreover, we at GIGABYTE are continuing our efforts to develop products that do not use internationally banned toxic chemicals.

#### Waste Electrical & Electronic Equipment (WEEE) Directive Statement

GIGABYTE will fulfill the national laws as interpreted from the 2002/96/EC WEEE (Waste Electrical and Electronic Equipment) directive. The WEEE Directive specifies the treatment, collection, recycling and disposal of electric and electronic devices and their components. Under the Directive, used equipment must be marked, collected separately, and disposed of properly.

#### WEEE Symbol Statement

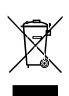

The symbol shown below is on the product or on its packaging, which indicates that this product must not be disposed of with other waste. Instead, the device should be taken to the waste collection centers for activation of the treatment, collection, recycling and disposal procedure. The separate collection and recycling of your waste equipment at the time of disposal will help to conserve natural resources and ensure that it is recycled in a manner that protects human

health and the environment. For more information about where you can drop off your waste equipment for recycling, please contact your local government office, your household waste disposal service or where you purchased the product for details of environmentally safe recycling.

- When your electrical or electronic equipment is no longer useful to you, "take it back" to your local or regional waste collection administration for recycling.
- If you need further assistance in recycling, reusing in your "end of life" product, you may contact us at the Customer Care number listed in your product's user's manual and we will be glad to help you with your effort.

Finally, we suggest that you practice other environmentally friendly actions by understanding and using the energy-saving features of this product (where applicable), recycling the inner and outer packaging (including shipping containers) this product was delivered in, and by disposing of or recycling used batteries properly. With your help, we can reduce the amount of natural resources needed to produce electrical and electronic equipment, minimize the use of landfills for the disposal of "end of life" products, and generally improve our quality of life by ensuring that potentially hazardous substances are not released into the environment and are disposed of properly.

#### China Restriction of Hazardous Substances Table

The following table is supplied in compliance with China's Restriction of Hazardous Substances (China RoHS) requirements:

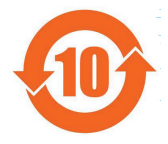

关于符合中国《电子信息产品污染控制管理办法》的声明 Management Methods on Control of Pollution from Electronic Information Products (China RoHS Declaration)

|                                                                                                    | Hazardous | <u>s Substan</u> d | es Table |                 |               |                 |
|----------------------------------------------------------------------------------------------------|-----------|--------------------|----------|-----------------|---------------|-----------------|
|                                                                                                    |           | 有毒有害               | 物质或元素    | 赘(Hazardou:     | s Substance   | s)              |
| 部件名称(Parts)                                                                                                    | 铅(Pb)     | 汞 (Hg)             | 镐(Cd)    | 六价铬<br>(Cr(VI)) | 多溴联苯<br>(PBB) | 多溴二苯醚<br>(PBDE) |
| PCB板<br>PCB                                                                                                    | 0         | 0                  | 0        | 0               | 0             | 0               |
| 结构件及风扇<br>Mechanical parts and Fan                                                                                                    | ×         | 0                  | 0        | 0               | 0             | 0               |
| 芯片及其他主动零件<br>Chip and other Active components                                                                                                    | ×         | 0                  | 0        | 0               | 0             | 0               |
| 连接器<br>Connectors                                                                                                    | ×         | 0                  | 0        | 0               | 0             | 0               |
| 被动电子元器件<br>Passive Components                                                                                                    | ×         | 0                  | 0        | 0               | 0             | 0               |
| 线材<br>Cables                                                                                                    | 0         | 0                  | 0        | 0               | 0             | 0               |
| 焊接金属<br>Soldering metal                                                                                                    | 0         | 0                  | 0        | 0               | 0             | 0               |
| 助焊剂, 散热膏, 标签及其他耗材<br>Flux,Solder Paste,Label and other<br>Consumable Materials                                                                                                    | 0         | 0                  | 0        | 0               | 0             | 0               |
| 〇:表示该有毒有害物质在该部件所有均质材料中的含量均在SJ/T11363-2006标准规定的限量要求以下。<br>Indicates that this hazardous substance contained in all homogenous materials of this part is<br>below the limit requirement SJ/T 11363-2006                                                                                                    |           |                    |          |                 |               |                 |
| ×:表示该有毒有害物质至少在该部件的某一均质材料中的含量超出SJ/T11363-2006标准规定的限量要求。<br>Indicates that this hazardous substance contained in at least one of the homogenous materials<br>of this part is above the limit requirement in SJ/T 11363-2006                                                                                                    |           |                    |          |                 |               |                 |
| 对销售之日的所受售产品,本表显示我公司供应链的电子信息产品可能包含这些物质。注意:在所售产品中<br>可能会也可能不会含有所有所列的部件。<br>This table shows where these substances may be found in the supply chain of our electronic<br>information products, as of the date of the sale of the enclosed products. Note that some of<br>the component types listed above may or may not be a part of the enclosed product. |           |                    |          |                 |               |                 |

产品中有毒有害物质或元素的名称及含量 Hazardous Substances Table

| <br> |
|------|
|      |
|      |
|      |
|      |
|      |

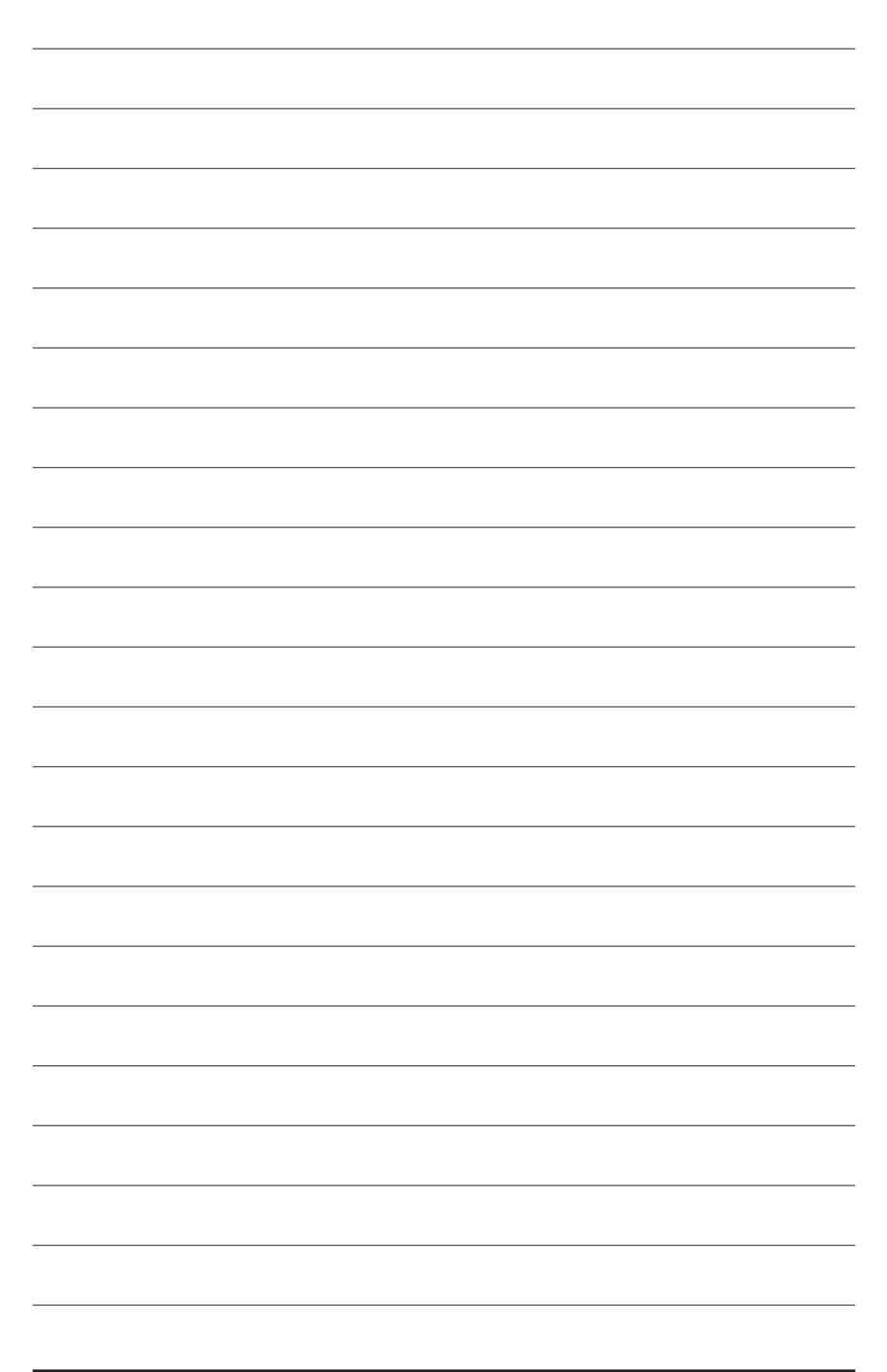